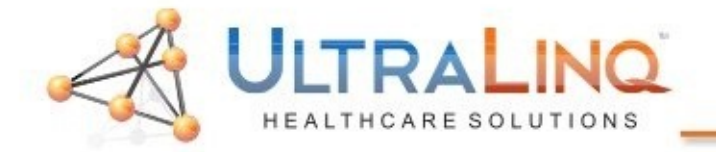

1. Begin by going to the "Setup" key on the keyboard.

2. On the "System" tab, select "DICOM Setup". You may receive a prompt asking if you want to modify the existing preset, or create new one. Select the option to "Modify Current".

|                         | PHILIPS                                                                                                    |      |
|-------------------------|----------------------------------------------------------------------------------------------------|------|
| DICOMPreset Diagnostics | ACCIAL present settings changes<br>Mouth have made changes to the DICOM settings<br>Do you want to modify the current DICOM preset "My DICOM" or create a new present"<br>Modify current<br>Modify current<br>Create New | Pure |
|                         |                                                                                                    |      |

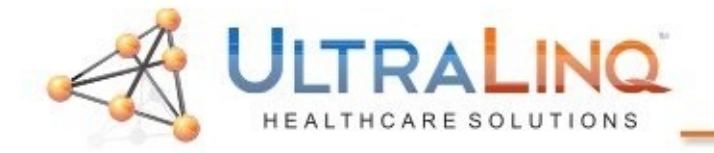

3. On the "This System" tab, select "TCP/IP" properties on the bottom. This will load a network configuration dialogue

| PHILIPS                                                                  |                  |  |  |  |  |  |
|--------------------------------------------------------------------------|------------------|--|--|--|--|--|
| ·                                                                        |                  |  |  |  |  |  |
|                                                                          |                  |  |  |  |  |  |
|                                                                          |                  |  |  |  |  |  |
|                                                                          |                  |  |  |  |  |  |
| s System Servers & Roles                                                 |                  |  |  |  |  |  |
| System name                                                              |                  |  |  |  |  |  |
|                                                                          |                  |  |  |  |  |  |
| Derive the AE Title from the PC's name                                   |                  |  |  |  |  |  |
| Format: <pq v="" ve=""></pq>                                             |                  |  |  |  |  |  |
| PC Name: US51320053 Change                                               |                  |  |  |  |  |  |
| -System port number                                                      |                  |  |  |  |  |  |
| DICOM port number this system listens on: 104                            |                  |  |  |  |  |  |
|                                                                          | 1 and the second |  |  |  |  |  |
| Common settings                                                          |                  |  |  |  |  |  |
|                                                                          |                  |  |  |  |  |  |
| Press to apply the same AE Title and Port number<br>to all DICOM presets |                  |  |  |  |  |  |
| Network settings-                                                        | FI               |  |  |  |  |  |
| This system's last known IP address: 192.168.1.30                        |                  |  |  |  |  |  |
| This system's MAC address: 00-19-0F-10-C7-0D                             |                  |  |  |  |  |  |
| Network Administration Wireless Properties                               | -                |  |  |  |  |  |
|                                                                          |                  |  |  |  |  |  |
| Clove                                                                    |                  |  |  |  |  |  |
|                                                                          |                  |  |  |  |  |  |
|                                                                          |                  |  |  |  |  |  |
|                                                                          | P                |  |  |  |  |  |
|                                                                          |                  |  |  |  |  |  |
|                                                                          |                  |  |  |  |  |  |

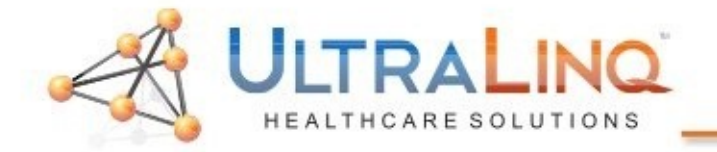

4. In the network configuration dialogue, enter appropriate information for your network or method of connectivity. You may need to restart the machine for settings to take affect.

| •                                                                                                | PHILIPS                                                                                                    |
|--------------------------------------------------------------------------------------------------|----------------------------------------------------------------------------------------------------|
| P<br>B<br>B<br>C<br>C<br>C<br>C<br>C<br>C<br>C<br>C<br>C<br>C<br>C<br>C<br>C<br>C<br>C<br>C<br>C | System Servers & Roles                                                                                                    |
|                                                                                                  | Network settings Network status: Not connected Select network adapter: M   This system's last known IP address: 192.168.1.30 TCP/IP F   This system's MAC address: 00-19-0F-10-C7-0D W/reless P   Network Administration W/reless P |

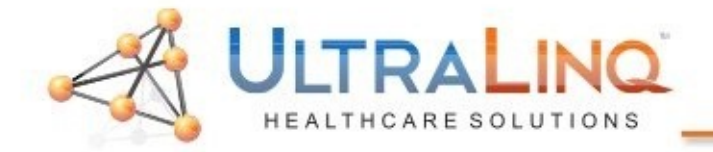

4. Next, head to the "Servers & Roles" tab.

5. On the left side of the page, enter the following information for your DICOM Server:

Name: ULTRALINQ AE TITLE: ULTRALINQ (case sensitive) PORT: 10104 (if a comma is displayed, it is fine) HOST/IP ADDRESS: Must match the static IP of the computer with UpLinq.

After entering the configuration information, click "New" at the bottom to save your settings.

| This S | ivstem Servers & Roles             |  |  |  |  |  |
|--------|------------------------------------|--|--|--|--|--|
| rSe    | rværg-                             |  |  |  |  |  |
|        |                                    |  |  |  |  |  |
|        |                                    |  |  |  |  |  |
|        | AE TIELS: ULTRALINQ                |  |  |  |  |  |
|        | Host/IP Address:                   |  |  |  |  |  |
|        | O IP Address: 10 , 80 , 44 , 216   |  |  |  |  |  |
|        |                                    |  |  |  |  |  |
|        |                                    |  |  |  |  |  |
|        | Port: 10,104                       |  |  |  |  |  |
|        | Connect Timeout (In seconds): 30   |  |  |  |  |  |
|        | Pread Timeout (in seconds); 300    |  |  |  |  |  |
|        | Sister Tritemal fin seconds is 300 |  |  |  |  |  |
|        | Marximum Patriass 25               |  |  |  |  |  |
|        | Packet size (in bytes): 16,000     |  |  |  |  |  |
|        |                                    |  |  |  |  |  |
|        |                                    |  |  |  |  |  |
|        |                                    |  |  |  |  |  |
|        | Done Cancel Preserv                |  |  |  |  |  |

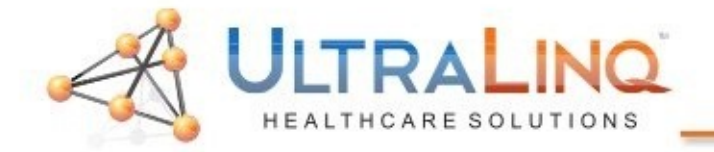

- 6. On the right side of the "Servers & Roles" page, select "ULTRALINQ" as your "Primary Storage SCP" and "SR Storage SCP".
- 7. Hit "Done" to save your changes.

| Roles                                                         |   |            |  |  |
|---------------------------------------------------------------|---|------------|--|--|
| storage                                                       |   |            |  |  |
| Primary Storage SCP: ULTRALINQ                                | 2 | Advanced   |  |  |
| Secondary Storage SCP: <a>None&gt;</a>                        | E | FISHWERMS  |  |  |
| Storage Commit SCP: < <u><none></none></u>                    |   |            |  |  |
| SR Storage SCP: ULTRALINQ                                     |   | Advanced   |  |  |
| SR Storage Commit SCP: <u><none></none></u>                   |   |            |  |  |
| Printers                                                      |   |            |  |  |
| B&W Printer SCP: <u><none></none></u>                         |   | FERRES IN  |  |  |
| Color Printer SCP: <u><none></none></u>                       |   | PRHAINED   |  |  |
| Patient selection and status                                  |   |            |  |  |
| MWLSCP: <a href="https://www.scp.com">https://www.scp.com</a> | 5 | Proventied |  |  |
| MPPS SCP: <none></none>                                       |   |            |  |  |
|                                                               |   |            |  |  |
|                                                               |   |            |  |  |
| Some Cancel intrality                                         |   |            |  |  |

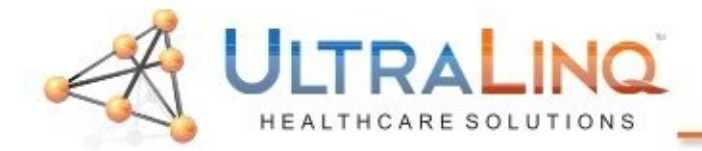

## Legal Notice

Copyright 2015 UltraLing Incorporated. All rights reserved.

UltraLing Core r55 The content of this guide is furnished for informational use only, is subject to change without notice, and should not be construed as a commitment by UltraLing Incorporated. UltraLing Incorporated assumes no responsibility or liability for any errors or inaccuracies that

may appear in the informational content contained in this guide.

Any references to company names in sample templates or images are for demonstration purposes only and are not intended to refer to any actual organization.

Non-UltraLing product names may be trademarks or registered trademarks of their respective owners.

Caution: Healthcare providers who maintain or transmit health information are required by the Health Insurance Portability and Accountability Act (HIPAA) of 1996 and the European Union Data Protection Directive (95/46/EC) to implement appropriate procedures: to ensure the integrity and confidentiality of information; to protect against any reasonably anticipated threats or hazards to

the security or integrity of the information or unauthorized uses or disclosures of the information.

The system provides a comprehensive set of tools that let the user meet the applicable security requirements listed in the HIPAA standard. UltraLing Core users are ultimately responsible for ensuring the security and protection of all electronic protected health information collected, saved, reviewed, and transmitted on the ultrasound system.

UltraLing Healthcare Solutions, Incorporated 236 W 30th St 6th Floor New York, NY 10001 1-800-227-2956

## Software Intended Use

UltraLing UpLing transcodes ultrasound stills and movies from DICOM and ultrasound device native formats to JPEG and H.264 mp4's and uploads them to UltraLing Core. The transfer uses the encrypted HTTPS protocol.

Caution: Healthcare providers who maintain or transmit health information are required by the Health Insurance Portability and Accountability Act (HIPAA) of 1996 and the European Union Data Protection Directive (95/46/EC) to implement appropriate procedures: to ensure the integrity and confidentiality of information; to protect against any reasonably anticipated threats or hazards to the security or integrity of the information or unauthorized uses or disclosures of the information.

The system provides a comprehensive set of tools that let the user meet the applicable security requirements listed in the HIPAA standard. UpLing users are ultimately responsible for ensuring the security and protection of all electronic protected health information collected, saved, reviewed, and transmitted on the ultrasound system.